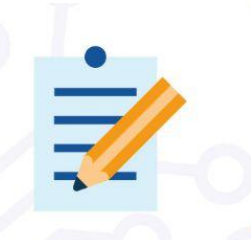

# **EVALUATION BOARD**

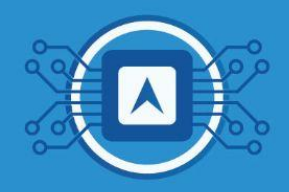

# **BLE (Bluetooth Low Energy)**

**Bluetooth Low Energy (BLE)** is a low power wireless technology used to connect devices to each other, highly targeted for applications in heartbeat sensors, smartphones, smartwatch fitness, beacons, security, and home entertainment industries. Unlike the **Bluetooth** that is always on, **BLE** remains in sleep mode except when a connection is initiated, making the device low power consumption. Devices that work with BLE can have two different functions on a connection: **central device** or **peripheral device**.

Central devices: Usually, central devices receive data. Example: tablets, smartphones, computers, etc.

Peripheral devices: These are sensors and low power devices that connect to the central device.

In this tutorial, the **SiP HTLRBL32L** Microcontroller will act as a peripheral device that will send and receive data from a central device, which in our case is a Smartphone. The <u>SiP HTLRBL32L</u> is ready for applications using Bluetooth® Low Energy 5.2 providing excellent performance with minimum power consumption, enabling applications with years of battery life and flexibility for the IoT (Internet of Things) ecosystem.

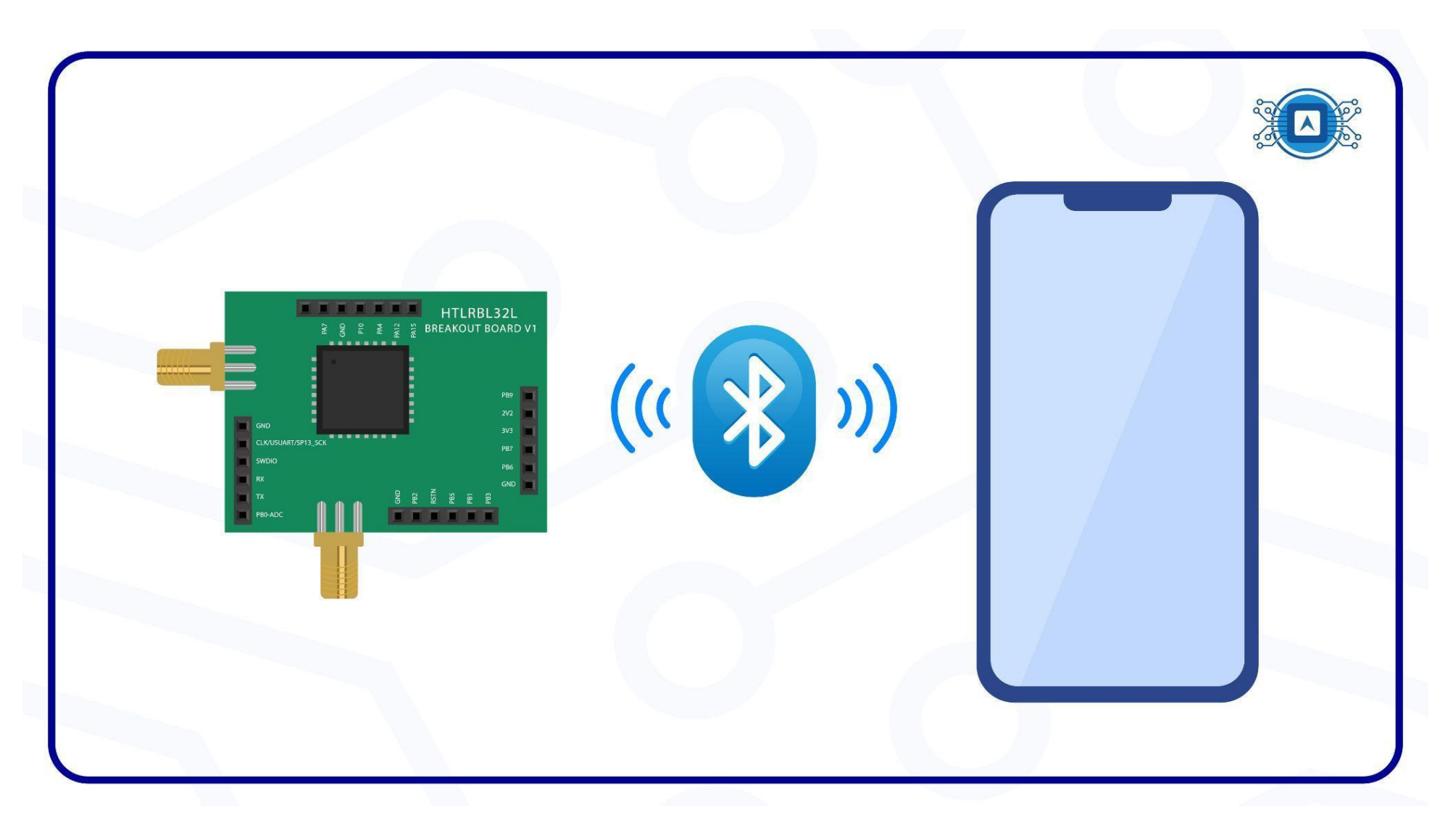

Image 1: BLE with HTRBL32L. Source: The author.

#### **Necessary tools:**

### Hardware - Components

- HTLRBL32L board;
- FTDi module for connecting the board to the computer
- Protoboard;
- Jumpers;
- SmartPhone with BLE.

### SOFTWARE:

- Wise Studio IDE to compile the code;
- **Termite** to visualize the board's serial;
- **RF-flasher** software to write the firmware to the board;
- Bluetooth test app (GATTBrowser);
- Git installed

# 1. Protocol

There are basically two important protocols in the communication between two **BLE** devices: GAP and GATT.

### **1.1 GAP Protocol:**

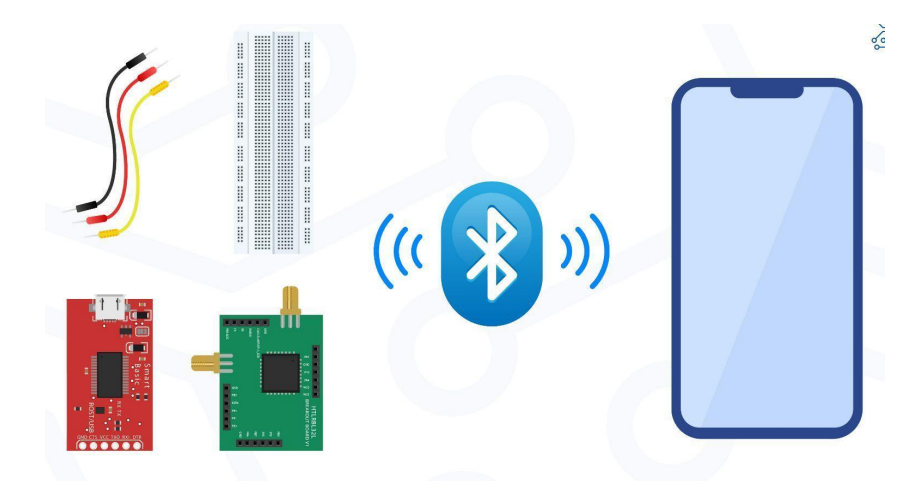

Image 2: Components. Source: The author.

GAP (Generic Access Profile) defines how BLE-enabled devices can become available and how these two devices can communicate directly with each other.

### **1.2 GATT Protocol:**

GATT is an acronym for **Generic ATTribute Profile** and defines the specifications for how two BLE devices transfer data from one side to the other, using the concepts of **Service** and **Characteristic**. In this protocol, the central devices act as clients and any peripheral device is the server.

In a simple way, the discovery of the devices is done using the **GAP** protocol. After discovery, the communication between devices is completed through the **GATT** protocol.

### 2. BLE Characteristic

A **Characteristic** in the context of BLE represents information that a server wants to expose to a client. For example, the heartbeat "**Characteristic**" represents the heartbeat monitoring in BPM of a device that can be read by a client. The **Characteristic** contains other attributes, such as:

- → Value: Characteristic's data value.
- → **Declaration:** Characteristic's properties (location, read, write, notify, etc.);
- → Description: ASCII string that describes the Characteristic
- → Service: And a group of Characteristics.
- → UUID (Universally Unique Identifier): is the unique identification code of a specific Service. It can be 16 or 128 bits depending on the service.

# **3. Using the Wise Studio IDE.**

The tutorial will use the cloning of the "**PushButton\_Bluetooth**" project as an example, available in the <u>repository</u>. After the cloning procedure, we will use the <u>Wise Studio</u> IDE to compile the code. To perform this procedure, open the "**File**" tab in **Wise Studio**, click on "**Open projects from file System**". Next click on "**Directory**", select the downloaded or cloned folder and then click **Finish**. Next, open the "**Includes**" folder and find the "**HT\_ble\_api.h**" library to view the **UUID** information, where we set the **Service** and **Characteristic** properties as shown in image 3.

|                              |                                                                                                    | and the second |
|------------------------------|----------------------------------------------------------------------------------------------------|----------------|
| 📉 workspace - C:\Use         | rs\temp\Documents\MDSDS\code\EVB\HTLRBL32L_EVB_Applications\HTLRBL32L_Applications\Applications\PushButton_LoRaWAN-Bluetooth\HT_BLE_API\Inc\HT_ble_api.h - WiSE Studio | *              |
| File Edit Source             | Refactor Navigate Search Project Run Window Help                                                                                                    |                |
|                              | × 5,                                                                                                    | Zuie           |
| C Project 🛛 🔍 🗖              | 🕼 bluenrg. Jp. it.c. 🕼 HT. ble. api.c. 🕼 HT. gatt. db.c. 🕲 HT. ble. api.h 🔍                                                                                            |                |
| E 🕸 🔻                        |                                                                                                    |                |
| > 🐸 HTLRBL32L-PL             | 21 /* Define to prevent recursive inclusion*/                                                                                                    |                |
| ✓ 15 HTLRBL32L-PL            | 23 #define HT_BLF_APT                                                                                                    |                |
| <ul> <li>Includes</li> </ul> | 24                                                                                                    |                |
| ✓      B C:/Users            | 25 /* Includes*/                                                                                                    |                |
| > 🕒 HT_b                     | 26 #include "main.h"                                                                                                    |                |
| > 🖻 HT_g                     | 2/ #include Hi_push_outton.n                                                                                                    |                |
| V 🔒 C:/Users                 | 29                                                                                                    |                |
| > 🗈 bluer                    | 30 /* Defines*/                                                                                                    |                |
| > 🖻 bluer                    | 31                                                                                                    |                |
| > 🗈 gpio.                    | 32 /* Advertising interval */                                                                                                    | 1              |
| > 🖻 HT_p                     | 33 #defile ADV_INTERVAL_FASI_FIS 100                                                                                                    |                |
| > 🖻 HT_p                     | 35                                                                                                    |                |
| > 🖻 loraw                    | 36 /* Push Button LoRa+BLE Bluetooth characteristics. */                                                                                                    |                |
| > 🖻 loraw                    | 37 #define APP_UUID 0x19,0v95,0xd5,0xa5,0x02,0x00,0xe3,0xa9,0xe2,0x11,0x77,0xe4,0x20,0x55,0x2e,0xa3                                                                    |                |
| > 🖻 main                     | 38 #Getine APP_SKV_UUID 0X19,0X36,0X35,0X32,0X02,0X80,0X25,0X39,0X22,0X11,0X//,0X24,0X20,0X55,0X22,0X33                                                                |                |
| > 🗈 rtc.h                    | 40 /* Functions*/                                                                                                    |                |
| > 🖻 spi.h                    | 41                                                                                                    |                |
| > 🗈 uart.ł                   | 426/*                                                                                                    |                |
| > 🙆 C:/Users                 | 43 * \Th Void Hi_BLE_SETURVICECONNECTABLE(Void)                                                                                                    |                |
| > 🔒 C:/Users                 | 45 *                                                                                                    |                |
| > 🔒 C:/Users                 | 46 * \param[in] none                                                                                                    |                |
| > 🔒 C:/Users                 | 47 * \param[out] none                                                                                                    |                |
| > 🔒 C:/Users                 |                                                                                                    |                |
| > 🔒 C:/Users                 | 20 ************************************                                                                                                    |                |
| > 🔒 C:/Users                 | 51 void HT BLE SetDeviceConnectable(void):                                                                                                    |                |
| > 🔒 C:/Users                 | 52                                                                                                    |                |
| > 🔒 C:/Users                 | 53e /* I *********************************                                                                                                    |                |
| C:/llcore                    | 4                                                                                                    |                |

Image 3: BLE with Wise Studio. Source: Screenshot by the author.

### 2.1 Build Project

To compile all the code and consequently build the binary code, right-click on the main project folder and click "**Build Project**", as shown in image 4.

| 🔀 workspace<br>File Edit S | - WICE CHILdia<br>Sol New                                                      | > indow Help                                                                                                    | - *** |
|----------------------------|--------------------------------------------------------------------------------|----------------------------------------------------------------------------------------------------|-------|
| i 🖬 🛨 🖬 🕼 i i              | Go Into                                                                        | ▶ <del>タ</del> ▼ [ 』 創画 # [ 型 ▼ 罰 ▼ ひ ⇔ マ →   世                                                                                                    | Quick |
| C Project Expl             | Copen in New Window<br>Show In Alt+S                                           | gatt_db.c 	ⓑ HT_ble_api.h ≈                                                                                                    |       |
| > 🕵 HTLRBL                 | 32 D Copy                                                                      | Ctrl+C ad R&D<br>Ctrl+V on.com.br                                                                                                    |       |
|                            | Source                                                                         | Delete                                                                                                    |       |
|                            | Rename                                                                         | FZ                                                                                                    |       |
|                            | Export                                                                         | */                                                                                                    |       |
|                            | Clean Project<br>Clean Project<br>Close Project<br>Close Unrelated Project     | F5 100                                                                                                    |       |
|                            | Build Configurations<br>Build Targets<br>Index                                 | <pre>&gt; tooth characteristics. */<br/>&gt; i5,0xd5,0xa5,0x02,0x00,0xe3,0xa9,0xe2,0x11,0x77,0xe4,0x20,0x55,0x2e,0xa3<br/>},0x96,0xd5,0xa5,0x62,0x00,0xe3,0xa9,0xe2,0x11,0x77,0xe4,0x20,0x55,0x2e,0xa3</pre> |       |
|                            | <ul> <li>Run As</li> <li>Debug As</li> <li>Profile As</li> <li>Team</li> </ul> | <pre>&gt; '***********************************</pre>                                                                                                    |       |
|                            | Compare With                                                                   | x                                                                                                    |       |

Image 4: Generating the binary. Source: Screenshot by the author.

## **3. Circuit assembly to enter record mode.**

The next step is to assemble the board according to the electronic diagram shown in picture 5. The microcontroller's **GPIO PA10** connector should be at high level, that is, connected to 3.3v on the board itself, activating the UART bootloader.

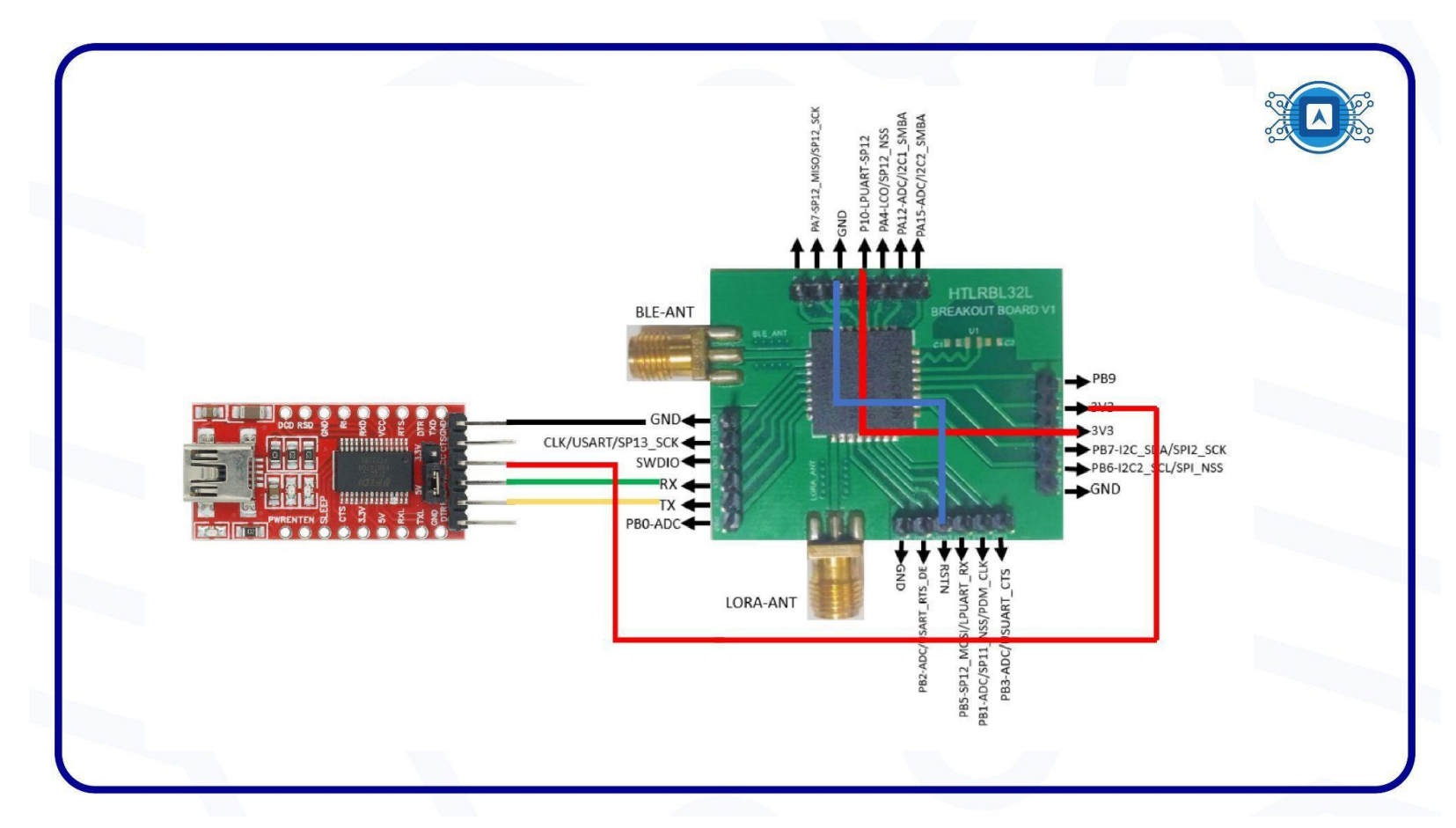

Image 5: Recording schematic. Source: Screenshot by the author.

# 4. Write the Code on the board.

The firmware will be written using the **RF-flasher** software. The procedure for writing the firmware using RF-flasher is in the text **Firmware Recording and Running Tests**.

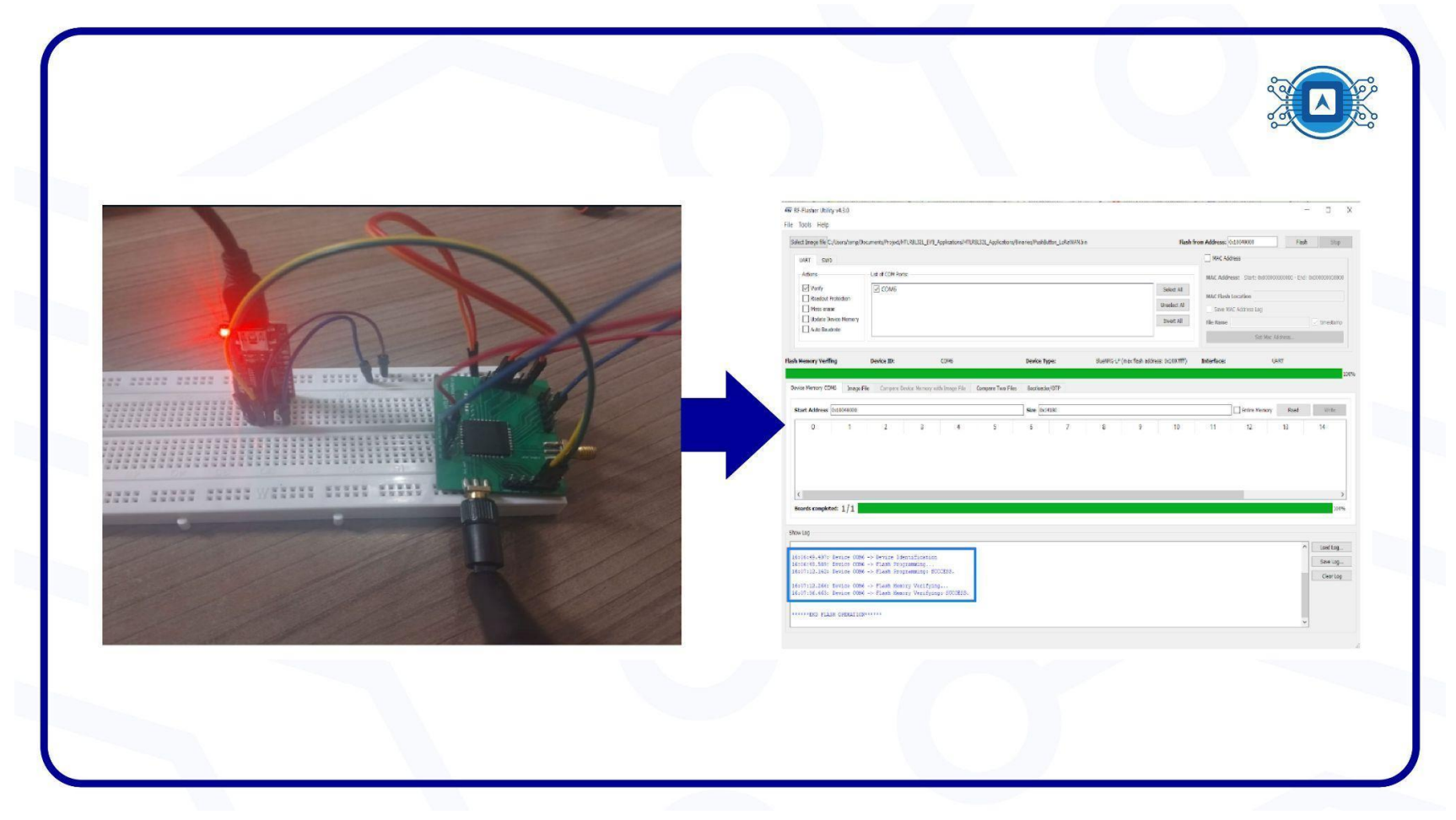

Image 6: Flashing the Firmware. Source: The author.

### **5. GATTBrowser - APP.**

To perform the data communication test with the Smartphone, we need an application that can intermediate this communication. Therefore, we will use **GATTBrowser**, a free application that uses the GATT communication protocol. On your Smartphone, go to "**playStore**" and install the "**GATTBrowser**" application. Then open the app and activate the Bluetooth on your Smartphone, it will scan it to find the **BLE** devices nearby. In our case it will find the **HTLRBL32L** microcontroller, which will be identified as **PushButton**. In this scenario, the Smartphone acts as the client and the HTLRBL32L microcontroller, which has the BLE communication protocol, is the server.

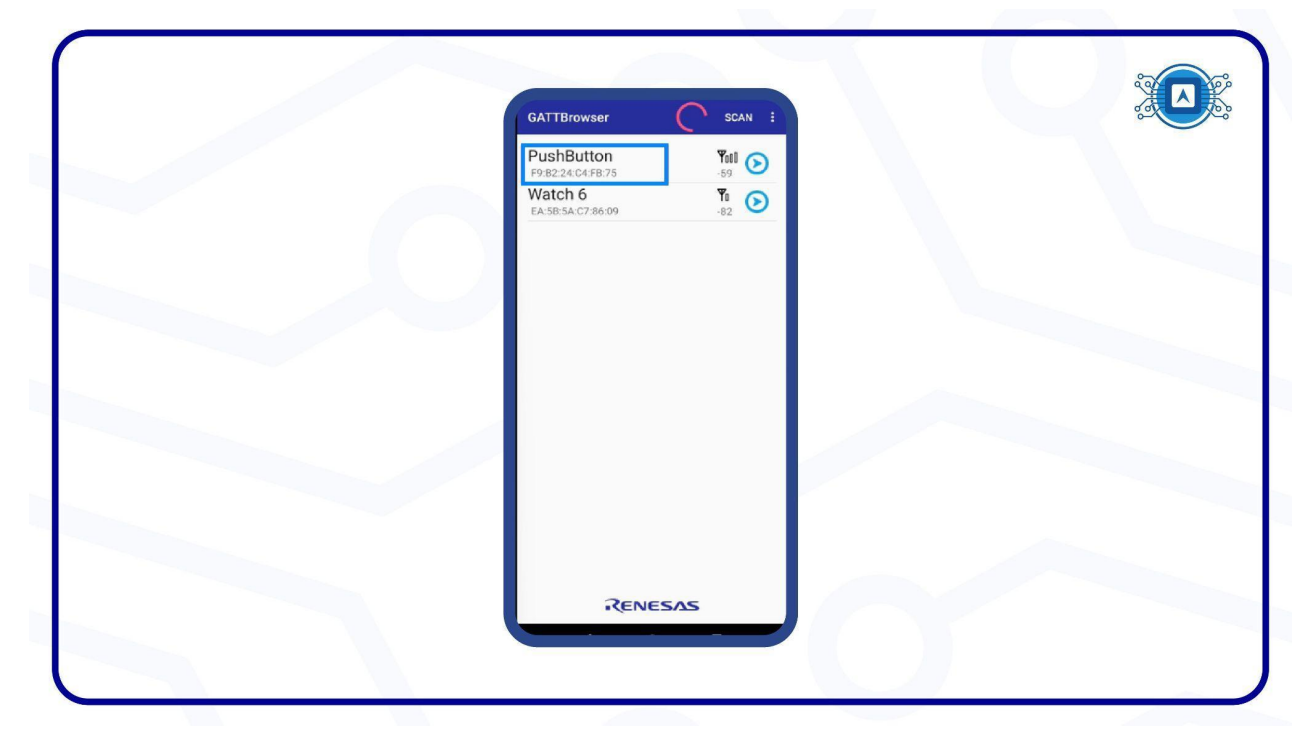

Image 7: PushButton. Source: The author.

## 6. Connecting the Smartphone with SiP HTLRBL32L

Before we proceed, open your serial terminal (**Termite**) to view the microcontroller data. After this procedure, click on the button next to the "**PushButton**" in the **GATTBrowser** app and the smartphone will start connecting to the **HTLRBL32L** microcontroller. It can be seen through Termite, that the **microcontroller** has successfully made this connection with the SmartPhone, as shown in image 8.

|   | GATTBrowser C SCAN :            | ← Services                      | DISCONNECT : | 4. Contraction of the second second se                                                                                                    | P |
|---|---------------------------------|---------------------------------|--------------|----------------------------------------------------------------------------------------------------|---|
|   | PushButton<br>F9:B2:24:C4:FB:75 | PushButton<br>F9:B2:24:C4:FB:75 | You          | 💽 Territe 3.4 (by ConguPhase) — 🗌 🗙                                                                                                    |   |
|   | Watch 6 🕅 🅥                     | NOT BONDED                      |              | COM3 115200 bps, 8N1, no handshake Settings Clear About Close                                                                                                    |   |
|   | EA:5B:5A:C7:86:09 -82           |                                 |              | Setting Region: EU868<br>Activation: ABP                                                                                                    |   |
|   |                                 |                                 |              | Devⅆ= deadbeef<br>NvkSKey= 11 11 11 11 11 11 11 11 11 11 11 11 11                                                                                                    |   |
|   |                                 |                                 |              | AppSKey= 11 11 11 11 11 11 11 11 11 11 11 11 11                                                                                                    |   |
|   |                                 |                                 |              | Environmental service added successfully.<br>HTLRBL32L - Push Button LoRaWAN + Bluetooth Application                                                                                                    |   |
|   |                                 |                                 |              | Connected!<br>hci_le_connection_update_complete_event; 6                                                                                                    |   |
|   |                                 |                                 |              | hci_le_connection_update_complete_event; 36                                                                                                    |   |
|   |                                 |                                 |              | Connected!<br>hcile_connection_update_complete_events 6                                                                                                    |   |
|   |                                 |                                 |              | nci le connection update complete event; se<br>Disconnected                                                                                                    |   |
|   |                                 |                                 |              |                                                                                                    |   |
|   |                                 |                                 |              |                                                                                                    |   |
|   |                                 |                                 |              |                                                                                                    |   |
|   |                                 |                                 |              |                                                                                                    |   |
|   |                                 |                                 |              | E Contraction of the second second se |   |
|   |                                 |                                 |              |                                                                                                    |   |
|   |                                 |                                 |              |                                                                                                    |   |
|   | RENESAS                         | RENES                           | AS           |                                                                                                    |   |
|   | - • E                           | 4                               |              |                                                                                                    |   |
| 1 |                                 |                                 |              |                                                                                                    |   |

Image 8: Connecting the Smartphone with SiP HTLRBL32L. Source: The author.

Once connected, it will display the list of **Service** and their **Characteristic**. We can see the **Service UUID** in the App.

| ← Services                                                         | DISCONNECT                                                     |                   | o et |
|--------------------------------------------------------------------|----------------------------------------------------------------|-------------------|------|
| PushButton<br>F9:B2:24:C4:FB:75<br>Status: CONNECTED<br>NOT BONDED |                                                                | <b>Y</b> 0<br>-79 |      |
| Generic attribute<br>Service Changed<br>Properties: Indicate       |                                                                |                   |      |
| 00002b29-0000-1000<br>Properties: Read Writ                        | )-8000-00805f9b34fb<br>e                                       |                   |      |
| 00002b2a-0000-1000<br>Properties: Read                             | 0-8000-00805f9b34fb                                            |                   |      |
| Generic access                                                     |                                                                |                   |      |
| Device Name<br>Properties: Read                                    |                                                                |                   |      |
| Appearance<br>Properties: Read                                     |                                                                |                   |      |
| Peripheral Preferred (<br>Properties: Read                         | Connection Parameters                                          |                   |      |
| a32e5520-e477-11e2-<br>a32e5520-e477-11e2<br>Properties: Read Writ | a9e3-0002a5d59619<br>2-a9e3-0002a5d59519<br>e Without Response |                   |      |

Image 9: Service UUID. Source: The author.

## 7. Cellular data communication test

In the **READ** button the user will receive information from the microcontroller, in the **Write** button the user will send information to the microcontroller, as shown in image 10.

| ← Characteristic DISCONNECT :                                                                                                  |  |
|----------------------------------------------------------------------------------------------------|--|
| PushButton<br>F9:B2:24:C4:FB:75 <b>Y</b> 00<br>Status: CONNECTED -70<br>NOT BONDED                                             |  |
| a32e5520-e477-11e2-a9e3-0002a5d59519<br>a32e5520-e477-11e2-a9e3-0002a5d59519<br>Properties: (0x06) Read Write Without Response |  |
| 2022/07/08, sex., 00:58:02<br>Hello, World!                                                                                    |  |
| Renesas BLE                                                                                                    |  |
|                                                                                                    |  |

Image 10: Mobile phone data communication test. Source: *The author.* 

#### 7.1 Receiving data from the microcontroller.

Start the tests by receiving string information from the microcontroller. To perform this procedure, press the **READ** button and the user will receive the following message on his Smartphone, "**Hello, World!**" As shown in image 11.

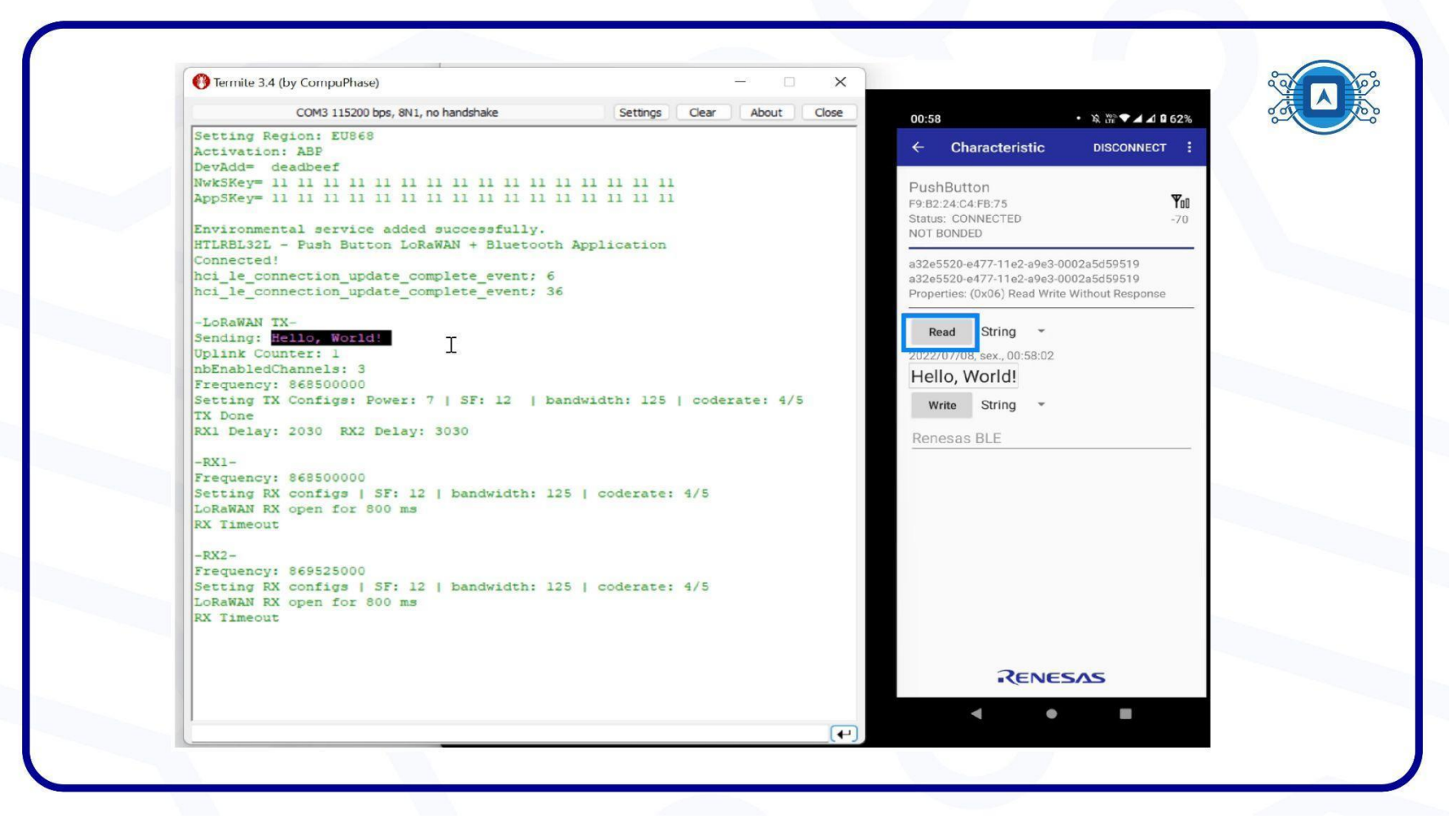

Image 11: READ communication test. Source: The author.

### 7.2 Sending data to the Microcontroller.

In the Write button the user will send information to the microcontroller. We can type any sentence, for example: "Manaus-Am", the microcontroller will receive it through the BLE protocol.

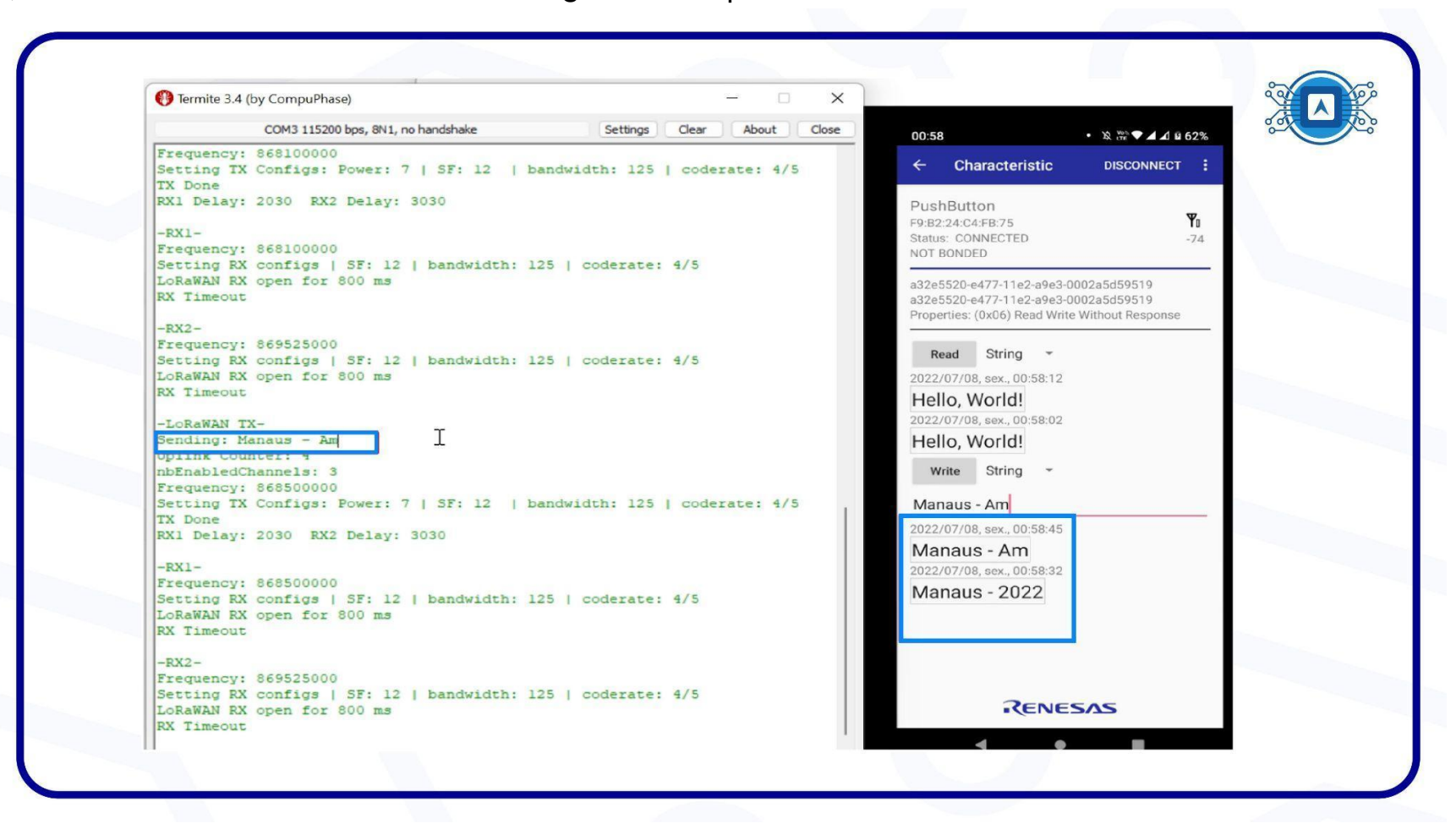

Image 12: Writing communication test. Source: The author.

In this tutorial the basics of Bluetooth Low Energy were presented, starting with a practical example using the **HTLRBL32L** microcontroller. The idea is to use BLE to send or receive sensor readings from other devices.

# References

BLUETOOTH. Intro to Bluetooth Generic Access Profile (GAP). 2022. Available at: <a href="https://www.bluetooth.com/bluetooth-resources/intro-to-bluetooth-generic-access-profile-gap/">https://www.bluetooth.com/bluetooth-resources/intro-to-bluetooth-generic-access-profile-gap/</a>>. Accessed on july 28th 2022.

ELECTRONICSHUB. **How to use BLE in ESP32? ESP32 BLE (Bluetooth Low Energy) Tutorial**. 2021. Available at: <<u>https://www.electronicshub.org/esp32-ble-tutorial/</u>>. Accessed on july 28th 2022.

NOVELBITS. **Basics bluetooth low energy.** 2022. Available at: < <u>https://novelbits.io/basics-bluetooth-low-energy/</u> >. Accessed on july 28th 2022.